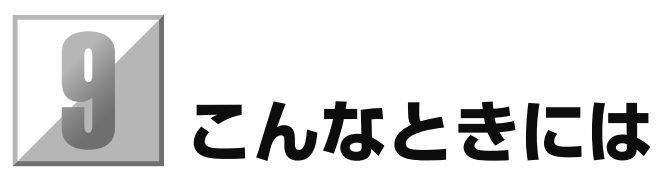

## こんなメッセージが表示されたら

## ■ エラーメッセージの内容と対応

メッセージ表示部にエラーメッセージが表示されたら、内容に従い処置をしてください。 処置を行なっても正常に動作しない場合は、メッセージを控えて販売店にご連絡ください。

| エラーメッセージ                           | 内容                                                                    | 処置                                                                                       |
|------------------------------------|-----------------------------------------------------------------------|------------------------------------------------------------------------------------------|
| プリンターカバー<br>が開いています                | プリンターカバーが開いているとき<br>に表示します。                                           | プリンターカバーの両端を持って、しっかりと閉め<br>てください。                                                        |
| 記録紙なし                              | 記録紙がセットされていない、また<br>は記録紙を使いきってしまったとき<br>に表示します。                       | 記録紙をセットしてください。<br>→ P19,「記録紙をセット (915 サイズの場合)」を<br>参照。                                   |
| 記録紙紙づまり                            | 記録紙のセットが悪いときに表示し<br>ます。                                               | 記録紙のセットをやり直してください。<br>→ P19,「記録紙をセット (915 サイズの場合)」を<br>参照。                               |
| 記録紙を検出でき<br>ません<br>決定ボタン→<br>手動設定  | 専用記録紙を使用したが、左右逆に<br>セットしたときに表示します。<br>専用記録紙以外の記録紙がセットさ<br>れたときに表示します。 | 記録紙のセットをやり直してください。<br>手動により、記録紙の設定をおこなってください。<br>→ P22,「「記録紙を検出できません」が表示された<br>場合の設定」参照。 |
| 記録紙幅が違いま<br>す。<br>記録紙を交換して<br>ください | 紙切れ等により記録紙を交換した後<br>に、以前(印刷開始時)の記録紙と<br>異なる幅の記録紙がセットされたと<br>きに表示します。  | 印刷開始時と同じ幅の記録紙をセットしてください。                                                                 |
| 認識エラー 2<br>記録紙確認                   | 記録紙のタグ情報を読み出せなかっ<br>た場合に表示します。                                        | 専用記録紙に交換してください。                                                                          |
| 認識エラー 3<br>記録紙確認                   | 専用記録紙をセットしたが正しく認<br>識されなかった場合に表示します。                                  | プリンターカバーを開き、記録紙のセットをやり直<br>すか、新しい記録紙に交換してください。                                           |
| 認識エラー<br>記録紙確認                     |                                                                       |                                                                                          |

| エラーメッセージ                                                     | 内容                                                                   | 処置                                                                                                    |
|--------------------------------------------------------------|----------------------------------------------------------------------|----------------------------------------------------------------------------------------------------|
| カッターエラー 1                                                    | カッターが定位置にない場合やカッ<br>ト動作不良の場合に表示します。                                  | プリンターカバーを開け、カッターを右端に突き当<br>たるまで移動してください。                                                                                        |
| カッター位置異常<br>です。<br>カッターを右にも<br>どす                            |                                                                      |                                                                                                    |
| サーマルヘット 温度低下<br>待ちにつき<br>しばらく<br>お待ちください                     | 反転印字や長尺プリント時に、サー<br>マルヘッドの温度が高くなったとき<br>に表示します。                      | サーマルヘッドの温度が下がると自動的に印字を開<br>始します。お待ちください。<br>さらに温度が高くなっていた場合には、温度が下が<br>ると「印刷/中止」の選択画面になります。「印刷」<br>選択で中止したページの先頭から印字を開始しま<br>す。 |
| サーマルヘッド<br>温度オーバー                                            | 反転印字や長尺プリント時に、サーマルヘッドの温度が高温になり過ぎたときに表示します。                           | 電源スイッチを切って、3分以上経ってから、再度、<br>電源スイッチを入れてください。再度エラーの場合<br>は、お買い求めの販売店にご連絡ください。                                                     |
| メモリーオーバー<br><sup>クリアボタン→</sup> 戻る                            | 原稿メモリープリントで原稿枚数が<br>多すぎたときや長尺原稿が長すぎた<br>ときに表示します。                    | [クリア] ボタンを押して初期画面に戻します。読<br>み取り中の原稿データは捨てられますが、既に読み<br>取っていた原稿データはメモリーされているため、<br>プリントできます。                                     |
| 読み取り範囲<br>データエラー<br>ストップ <sup>°</sup> ホ <sup>*</sup> タン→リセット | 拡大シートに描かれた枠線が仕様外<br>の場合に表示します。                                       | 拡大シートに描いた線の太さ、濃さ、線が閉じてい<br>るか、拡大領域等を修正してください。                                                                                   |
| タイムアウト<br>ストップボタン→リセット                                       | 拡大シートの読み取り領域を検出し<br>ないときに表示します。                                      | 拡大シートの線が薄いなどが原因していますので、<br>拡大シートを確認し、再度、読み取りをしてくださ<br>い。拡大シートの作り方は、P34 を参照してくださ<br>い。                                           |
| 設定した値は無効<br>です。                                              | ネットワーク設定時、IP アドレス、<br>デフォルトゲートウェイ、またはサ<br>ブネットマスクの値が異常なときに<br>表示します。 | 正しい値を設定してください。                                                                                                    |
| EEPROMサムエラー                                                  | 機械が異常の場合に表示します。                                                      | 電源スイッチを切って、再度、電源スイッチを入れ<br>てください。<br>それでも正常に動作しない場合は販売店にご連絡く<br>ださい。                                                            |
| EEPROM リード/<br>ライト エラー                                       |                                                                      | なの、こ連船の际には、表示されたエラーメッセー<br>  ジを併せてお知らせください。<br>                                                                                 |
| 分割プリントは枚数<br>設定できません<br>クリアボタン→戻る                            | 分割プリント時に [コピー枚数] ボ<br>タンを押して、プリント枚数を設定<br>したときに表示します。                | 分割プリントではマルチプリントはできません。                                                                                                    |

| エラーメッセージ                              | 内容                                                         | 処置                        |
|---------------------------------------|------------------------------------------------------------|---------------------------|
| 分割プリントはメモリー<br>プリントできません<br>クリアボタン→戻る | 分割プリント時に [メモリー] ボタ<br>ンを押して、原稿メモリープリント<br>を行おうとしたときに表示します。 | 分割プリントでは原稿メモリープリントはできません。 |

## ■ システムエラー

システムエラーが発生すると、以下のようなエラーメッセージが表示されます。 これらのメッセージが表示された場合は、内容に従い処置してください。

| エラーメッセージ                      | 内容                             | 処置                                                                                                    |
|-------------------------------|--------------------------------|----------------------------------------------------------------------------------------------------|
| システムエラー 01                    | 本機の動作に異常があります。                 | 電源スイッチを切って、再度、電源スイッチを入れ<br>てください。                                                                                 |
|                               |                                | それでも正常に動作しない場合は販売店にご連絡く<br>ださい。                                                                                   |
| (画面表示その他:<br>システムエラー 05 ~ 07) |                                | なお、ご連絡の際には、表示されたエラーメッセー<br>ジを併せてお知らせください。                                                                         |
| システムエラー30                     | パソコンとの USB 接続で問題が発<br>生しています。  | <ol> <li>パソコンと本機を接続する USB ケーブルが正し<br/>く差し込まれているか確認します。</li> <li>ST-1 本体の電源 OFF/ON とパソコンを再起動</li> </ol>            |
| (画面表示その他:<br>システムエラー 31 ~ 34) |                                | してくたさい。<br>上記処置を行っても正常に動作しない場合は、さら<br>に次の処置を行ってください。                                                              |
|                               |                                | 3. フランタドフィバンフトを時インストールしょす<br>(「プリンタドライバ取扱説明書」参照)。<br>この処置を行っても正常に動作しない場合は販売店<br>にご連絡ください。                         |
|                               |                                | なお、ご連絡の際には、表示されたエラーメッセー<br>ジを併せてお知らせください。                                                                         |
| システムエラー35                     | パソコンとのネットワーク接続で問<br>題が発生しています。 | <ol> <li>本機とネットワーク HUB、パソコンとネットワーク HUB を接続しているケーブルが正しく差し込まれているか確認します。</li> <li>本書 P59「ネットワークの設定」に従い、ネッ</li> </ol> |
| (画面表示その他:<br>システムエラー 36 ~ 39) |                                | トワーク設定を行います。<br>3. ST-1 本体の電源 OFF/ON とパソコンを再起動<br>してください。<br>ト記如置を行っても正常に動作したい提合け、さら                              |
|                               |                                | に次の処置を行ってください。<br>4. プリンタドライバソフトを再インストールします                                                                       |
|                               |                                | (「プリンタドライバ取扱説明書」参照)。<br>この処置を行っても正常に動作しない場合は販売店                                                                   |
|                               |                                | にご連絡ください。<br>なお、ご連絡の際には、表示されたエラーメッセー<br>ジを併せてお知らせください。                                                            |